郑州大学体育学院教职工领卡流程

1. 扫描二维码,如图:

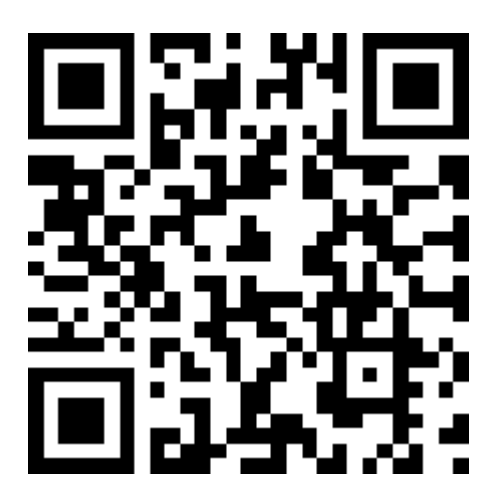

2. 点击右上角"关注",点击消息"点击领取微信校园卡",如图:

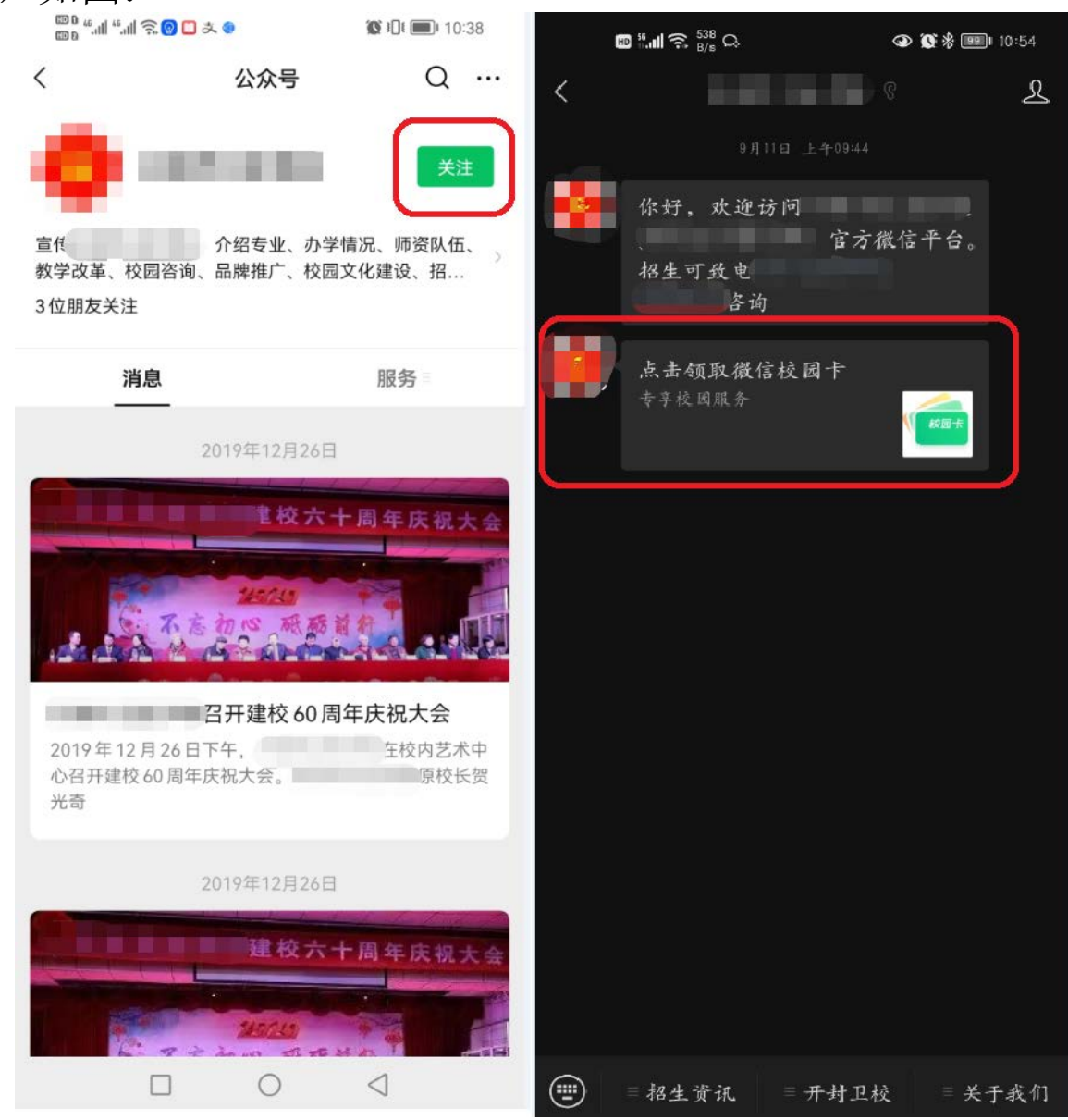

3. 点击"激活校园卡",输入身份信息,勾选"阅读并同意",点击"登录"按钮。

| 100 <sup>56</sup> .ull 奈 <sup>6.4</sup> C. | 👁 🕲 岩 💷 ا 10:54 | 비 <sup>50</sup> .대 奈 <sup>10.9</sup> 🗩 다. | 👁 🕲 🗞 💷 ا 10:55 |
|--------------------------------------------|-----------------|-------------------------------------------|-----------------|
| く 校园卡                                      |                 | × 登录                                      | ŧ               |
| <b>#</b> ±+                                |                 | 请输入您的身份信                                  |                 |
|                                            |                 | 姓名                                        |                 |
|                                            |                 | 证件号码                                      |                 |
| 激活校园卡                                      |                 | 手机号                                       | ● 国家/地区<br>中国   |
|                                            |                 | 验证码                                       | 44s             |
| 校园卡详情                                      |                 | 1读并同意《软件许可及服务                             | 协议》和《腾讯隐私政策》    |
| 公众号                                        |                 | 登                                         | ₹               |
|                                            |                 |                                           |                 |
|                                            |                 |                                           |                 |
|                                            |                 |                                           |                 |
|                                            |                 |                                           |                 |
|                                            |                 |                                           |                 |
|                                            |                 |                                           |                 |
|                                            |                 |                                           |                 |

3. 激活校园卡成功,点击"查看校园卡",可以看到我们的
电子校园卡界面,点击"刷校园码"。

| ₩ <sup>18,7</sup> ,                                                                      | 🕥 🔘 🗞 💷 ا 10:55 | 10 56 all 🤶 2.7<br>K/s | P Q. | 👁 🕵 🛠 💷 I 10:55 |
|------------------------------------------------------------------------------------------|-----------------|------------------------|------|-----------------|
| ×                                                                                        |                 | <                      | 校园卡  |                 |
|                                                                                          |                 | HD <b>**,ıll 🙃</b> B/s | ● ⑧  | 👁 🕱 🛠 💷 I 19:05 |
|                                                                                          |                 | <                      | 校园卡  |                 |
| <b>(</b> )<br>()<br>()<br>()<br>()<br>()<br>()<br>()<br>()<br>()<br>()<br>()<br>()<br>() |                 | 学生卡                    |      |                 |
| 你好,你的校园卡已                                                                                | 激活成功            |                        |      |                 |
|                                                                                          |                 |                        |      |                 |
| 查看校园-                                                                                    | ŧ               |                        | 刷校园码 |                 |
|                                                                                          |                 | 服务大厅                   |      |                 |
|                                                                                          |                 | 校园卡详情                  |      |                 |
|                                                                                          |                 | 公众号                    |      |                 |
|                                                                                          |                 |                        |      |                 |
|                                                                                          |                 |                        |      |                 |
|                                                                                          |                 |                        |      |                 |
|                                                                                          |                 |                        |      |                 |
|                                                                                          |                 |                        |      |                 |

5. 点击"刷校园码",在弹出的校园码界面,点击校园码上方红色提示"尚未开通支付功能,请点击启用"。

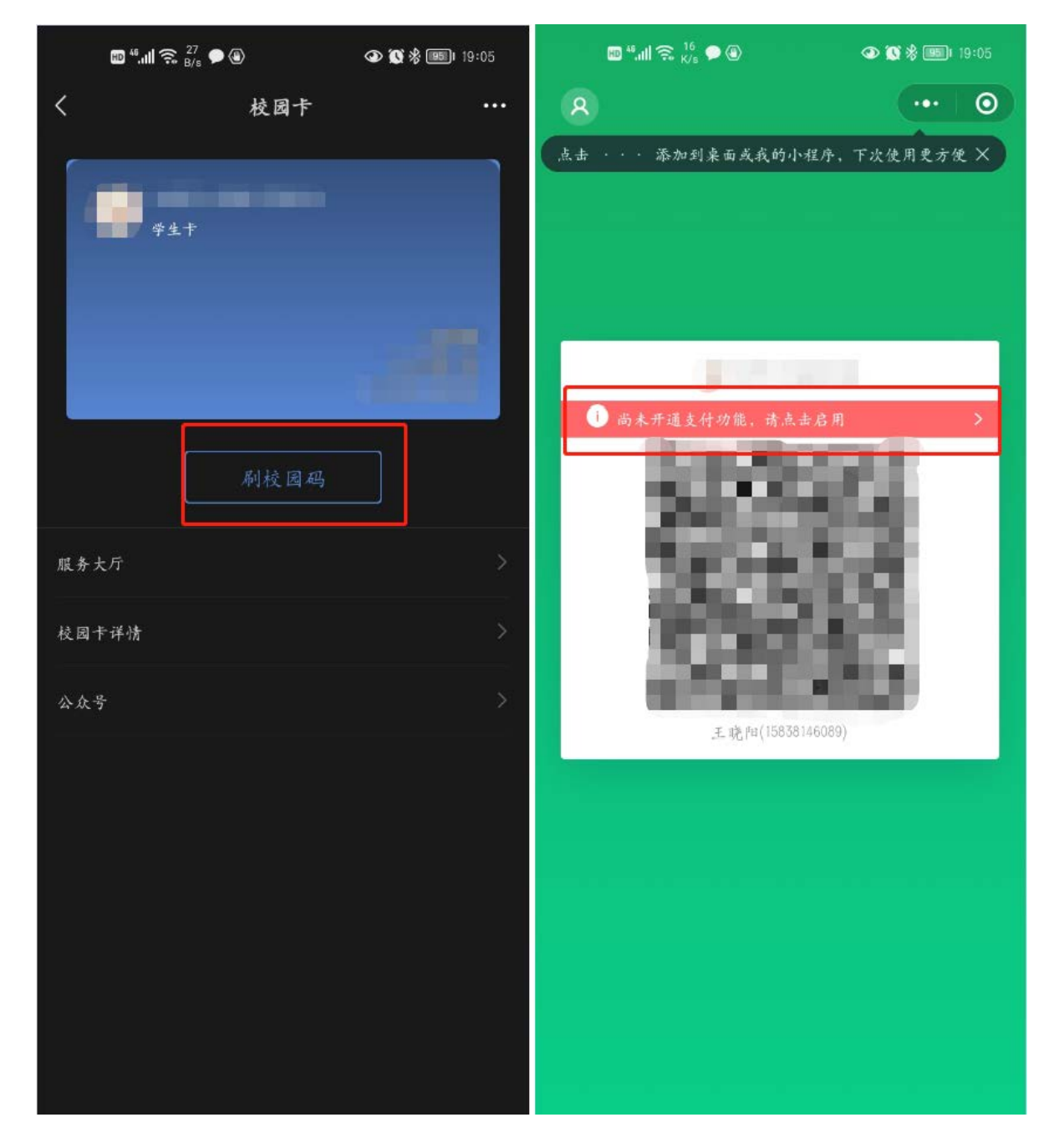

6. 根据弹窗提示,点击"允许",跳转至开通微信校园轻松 付免密支付服务,勾选"我已阅读并同意",点击"开通免 密支付"。

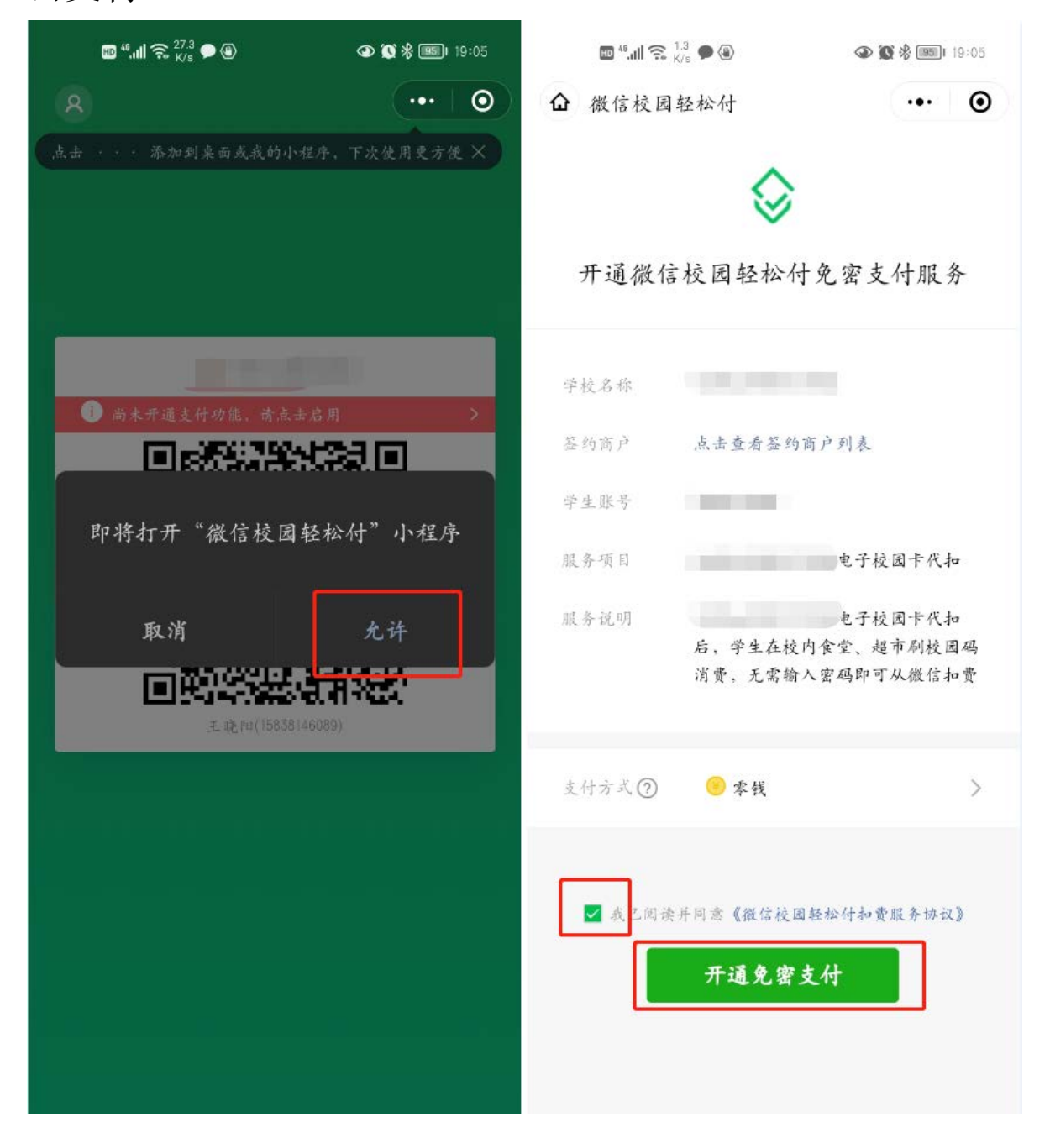

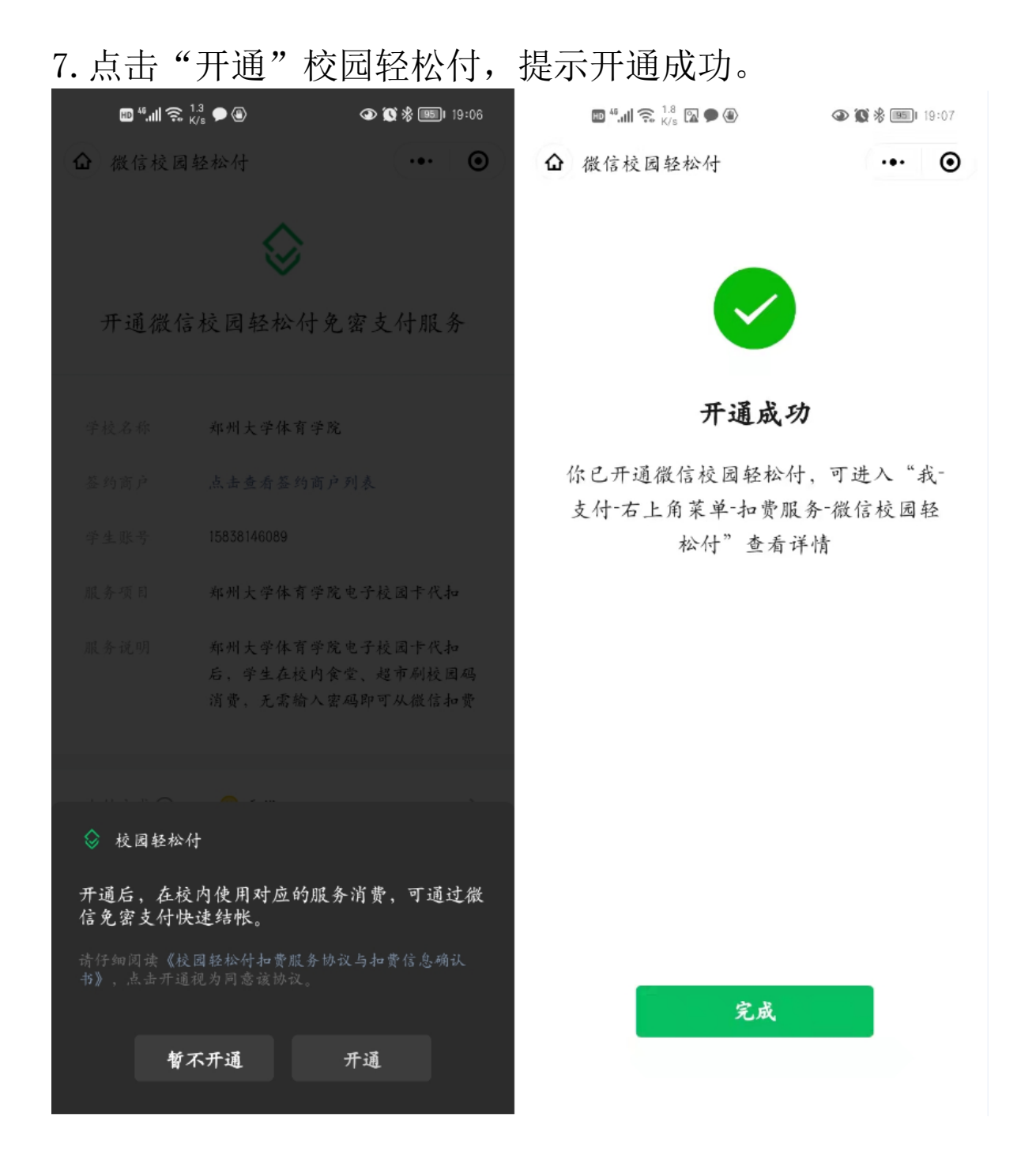

8. 点击完成,返回校园码界面,可以看到校园码上方无红色 "尚未开通支付功能,请点击启用"提示,表示校园卡领取 成功,支付开通成功。学生校园消费出示此二维码即可消费

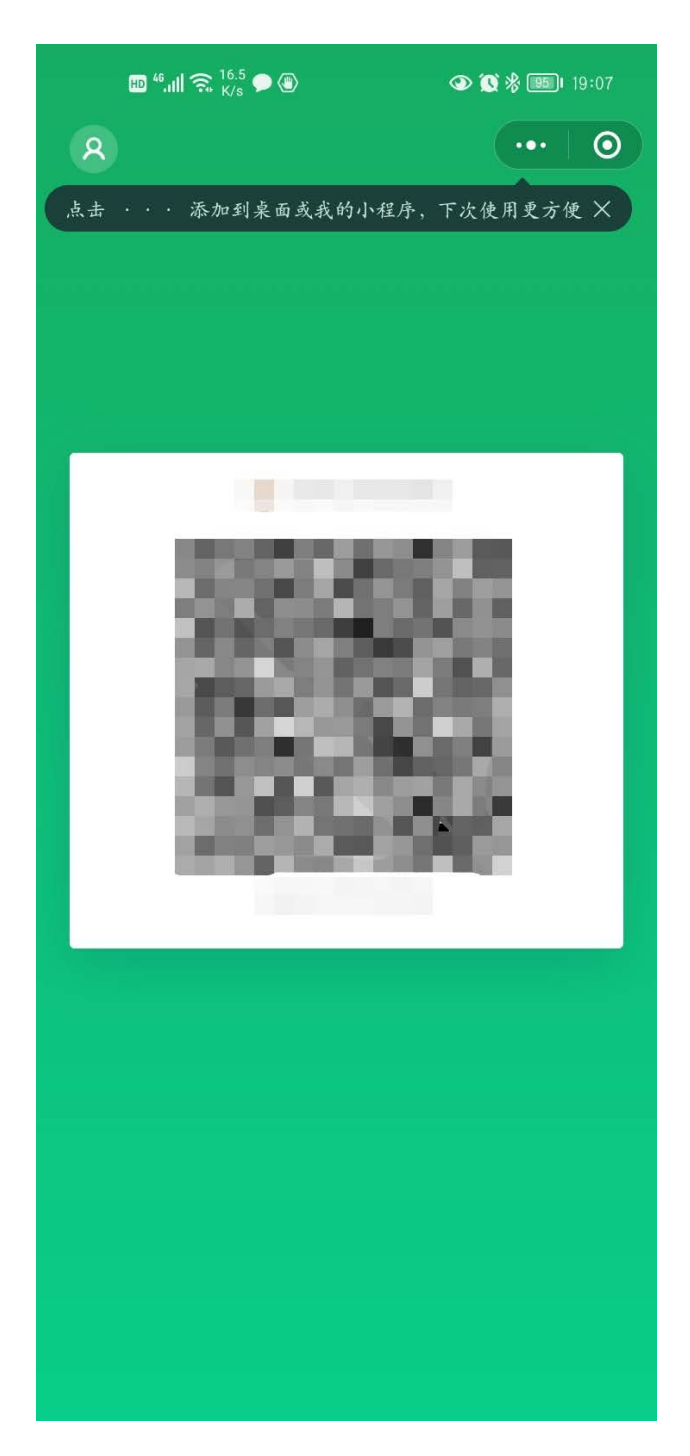

注意!!!

0

开通校园轻松付后,一定不要随意关闭,否则会 影响后期无法正常就餐消费。